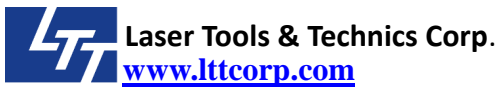

# Title : Network function description

### Contents :

- 1. Structure
  - 1.1 This function works for Windows XP/ 7 / 8.1 / 10.
  - **1.2** The network function only supports WORKGROUP network, it does not support Domain network.
  - **1.3** Here is the structure relation of a computer and a laser machine.

Solution #1

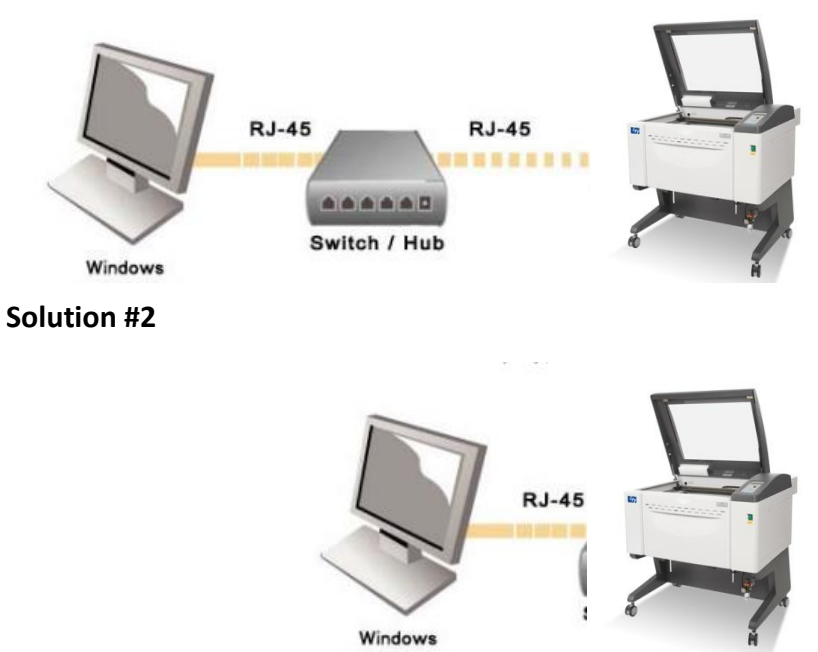

PS. The RJ45 cable in solution #2 may need to be a crossover type. It depends on your computer.

**1.4** RJ45 connector is at the main-control board. If you don't find it, you can contact with LTT.

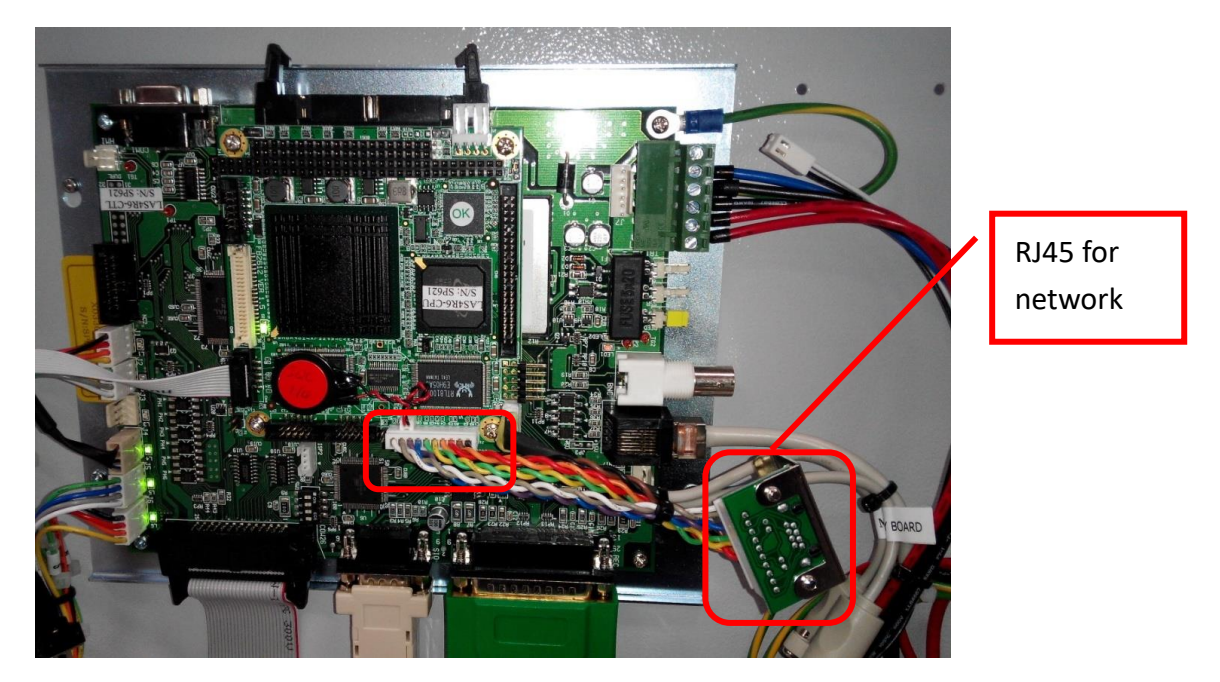

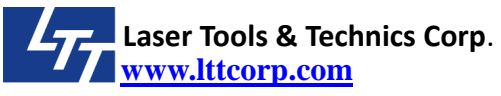

### 2. Function description.

- 2.1. We use TCP/IP to communicate between a computer and a laser machine.
- 2.2. The computer works like a server, and laser machine is a client end.
- 2.3. The computer have to share a folder.
- 2.4. User can use any application software (i.e CorelDraw or AutoCAD or others) to print out drawing to a file and save these files to the shared folder. The extension name of these files are prn or plt.
- 2.5. Laser machine will read these files in the shared folder. User can select the file in the machine and run it.
- 2.6. Laser machine only has the right to read the files in the shared folder. Files can't be deleted from machine.
- 2.7. Laser machine can write a log file to the shared folder. The name of log file is <lttlog.txt>. The log file will records real working parameters after file is finished. If the file is not finished, it will not be recorded.(Some firmware version does not support this log function, you can contact with LTT for further help)

### 3. Available firmware version

| Machine Model            | Firmware Version |
|--------------------------|------------------|
| ILS-3NM                  | 7.09 or later    |
| V2000, V3000, ILS-3V     | 8.14 or later    |
| i.Laser servo 3000, 4000 | 8.17 or later    |
| SLC series               | 8.33 or later    |

If your laser machine firmware version is older, you can check with LTT to learn the version can be upgraded or not.

# 4. Advantage

- 4.1. This network function can replace the LPT to USB cable.
- 4.2. User can use one computer works as a server computer to share a folder to a machine. Other computers can send files to the shared folder in the server computer.
- 4.3. User can share the same folder in one computer to more than one laser machine.
- 4.4. User can save time to transfer the file to machine, especially for some big drawings.
- 4.5. User can save all prn or plt files in the computer, even the laser machine is power off.

# 5. How to setup the network function

- 5.1. Setup a shared folder in the computer.
  - A. Find the name of your computer. (Here is for Windows 7, you can find other Windows setup differences at section 6)

Go to <Start> and right click <Computer> , and click <Properties>.

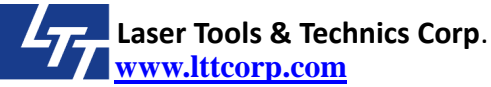

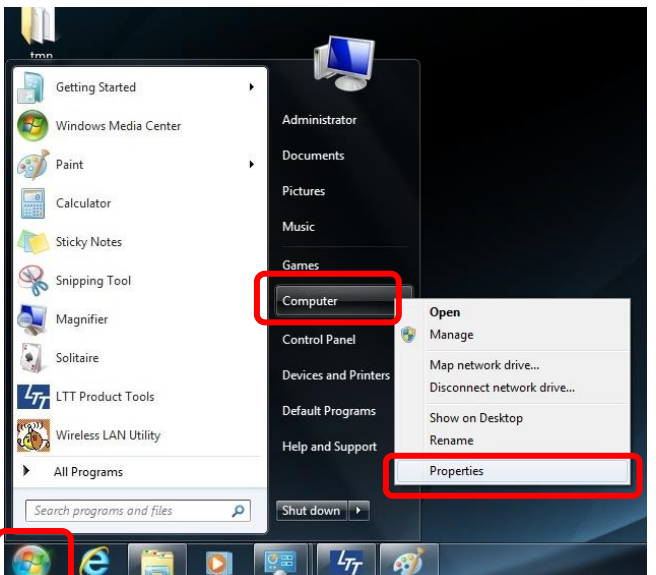

It will show a window and you can see the name of your computer. If you want to change it, you can click <Change settings> and follow the steps to change the name.

| Control Panel 🕨             | System and Security   System |                                                     | Control Panel                             |  |
|-----------------------------|------------------------------|-----------------------------------------------------|-------------------------------------------|--|
| Control Panel Home          | View basic information       | about your computer                                 |                                           |  |
| Device Manager              | Windows edition              |                                                     |                                           |  |
| Remote settings             | Windows 7 Home Premiur       | -                                                   |                                           |  |
| System protection           | Copyright © 2009 Microso     |                                                     |                                           |  |
| Advanced system settings    | Service Pack1                |                                                     |                                           |  |
|                             | Get more features with a n   | ew edition of Windows 7                             |                                           |  |
|                             | System                       |                                                     |                                           |  |
|                             | Manufacturer:                | ASUSTeK Computer Inc.                               |                                           |  |
|                             | Model:                       | ASUS Notebook Series                                |                                           |  |
|                             | Rating:                      | 4.2 Windows Experience Index                        | /ISUS                                     |  |
|                             | Processor:                   | Intel(R) Core(TM)2 Duo CPU T6600 @ 2.20GHz 2.20 GHz | Inspiring Innovation Paralatent Parlation |  |
|                             | Installed memory (RAM):      | 4.00 GB                                             |                                           |  |
|                             | System type:                 | 64-bit Operating System                             |                                           |  |
|                             | Pen and Touch:               | No Pen or Touch Input is available for this Display |                                           |  |
|                             | ASUSTeK Computer Inc. suppo  | ort                                                 |                                           |  |
|                             | Website:                     | Online support                                      |                                           |  |
|                             | Computer name, domain, and   | workgroup settings                                  |                                           |  |
|                             | Computer name:               | PNB                                                 | 🛞 Change settings                         |  |
|                             | Full computer name:          | PNB                                                 |                                           |  |
| See also                    | Computer description:        | PNR                                                 |                                           |  |
| Action Center               | Workgroup:                   | WORKGROUP                                           |                                           |  |
| Windows Update              | Windows activation           |                                                     |                                           |  |
| Performance Information and | Windows is activated         |                                                     |                                           |  |
| 1000                        | Product ID: 00350_OEM_80     | 007687_00007                                        | genuine                                   |  |

This network only supports WORKGROUP network, it does not support Domain network.

B. Setup the IP address for your computer.

Go to <Control Panel>, click <Network and Internet>, then click <Network and Sharing Center>.

page 3/13

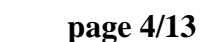

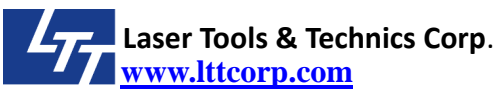

| 🔾 🖓 - 😫 🔸 Control Panel 🔸                                                | Network and Internet 	 Network and Sharing Center                                                                              |                                              | Search Control Panel |
|--------------------------------------------------------------------------|----------------------------------------------------------------------------------------------------|----------------------------------------------|----------------------|
| Control Panel Home<br>Change adapter settings<br>Change advanced sharing | View your basic network information and set up                                                                                 | connections                                  | Pap                  |
| settings                                                                 | (This computer)<br>View your active networks<br>View your active networks<br>Unidentified network<br>Public network<br>Com     | Connect or disconnect or disconnections:     | rect                 |
|                                                                          | Change your networking settings<br>Set up a new connection or network<br>Set up a wireless, broadband, dial-up, ad hoc, or VPN | connection; or set up a router or access poi | int.                 |
|                                                                          | Connect to a network<br>Connect or reconnect to a wireless, wired, dial-up, or                                                 | VPN network connection.                      |                      |
|                                                                          | Choose homegroup and sharing options<br>Access files and printers located on other network cor                                 | nputers, or change sharing settings.         |                      |
| See also<br>HomeGroup<br>Internet Options                                | Troubleshoot problems<br>Diagnose and repair network problems, or get trouble                                                  | shooting information.                        |                      |
| Windows Firewall                                                         |                                                                                                    |                                              |                      |

Click <Local Area Connection>, then click <Properties>.

Go to <Internet Protocol Version 4 (TCP/IPv4)>, click <Properties>.

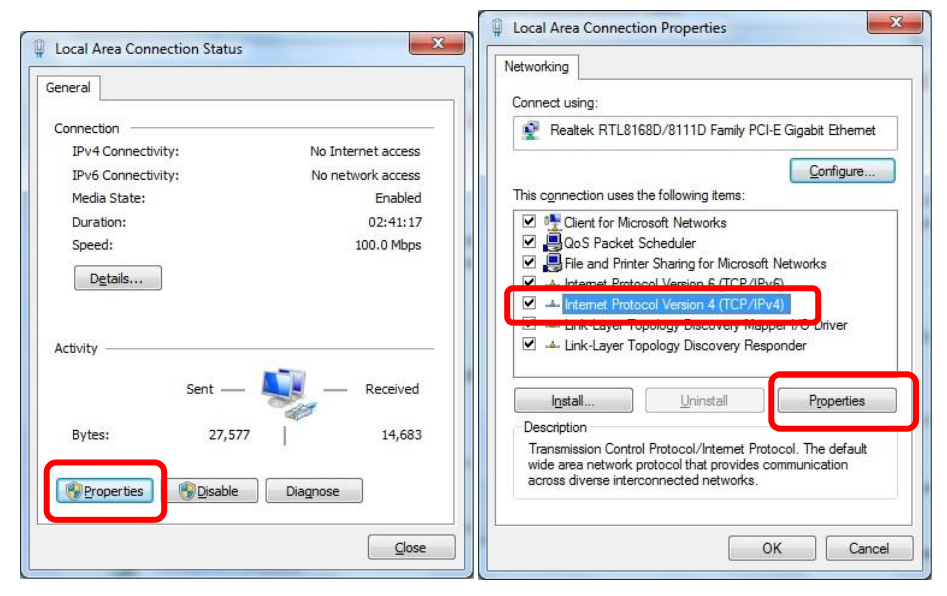

Choose <Use the following IP address:>, and setup the IP as following. You can define your own IP for your computer, just make sure the last code is different for computer and laser machine.

Please pay attention, the <Subnet mask> must be 255.255.255.0.

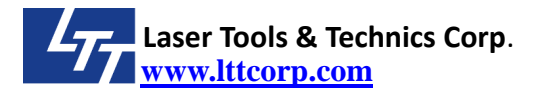

| Internet Protocol Version 4 (TCP/IPv4)                                                                                                    | Properties ? X      |  |  |  |
|----------------------------------------------------------------------------------------------------|---------------------|--|--|--|
| General                                                                                                    |                     |  |  |  |
| You can get IP settings assigned automatically if your network supports<br>this capability. Otherwise, you need to ask your network administrator<br>for the appropriate IP settings. |                     |  |  |  |
| Obtain an IP address automatical                                                                                                    | ly                  |  |  |  |
| O Use the following IP address:                                                                                                    |                     |  |  |  |
| IP address:                                                                                                    | 192 . 168 . 0 . 105 |  |  |  |
| S <u>u</u> bnet mask:                                                                                                    | 255.255.255.0       |  |  |  |
| Default gateway:                                                                                                    | · · ·               |  |  |  |
| Obtain DNS server address autom                                                                                                    | natically           |  |  |  |
| • Use the following DNS server add                                                                                                    | resses:             |  |  |  |
| Preferred DNS server:                                                                                                    | · · ·               |  |  |  |
| Alternate DNS server:                                                                                                    | · · ·               |  |  |  |
| Validate settings upon exit                                                                                                    | Ad <u>v</u> anced   |  |  |  |
|                                                                                                    | OK Cancel           |  |  |  |

- C. Setup a shared folder.
  - Create a new folder <tmp>, right click the folder, click<Properties>.

| Organize 🔻 🛛 🏹 Open   | Include in library 🔻       | Share with 🔻 | Burn N        | ew folder  |             | 800 - |    |  |
|-----------------------|----------------------------|--------------|---------------|------------|-------------|-------|----|--|
| 🔆 Favorites           | Name                       |              | Date mo       | dified     | Туре        | Size  |    |  |
| 🧮 Desktop             | \rm My Backups             |              | 12/2/201      | 2 8:23 AM  | File folder |       |    |  |
| 鷆 Downloads           | Test Version               |              | 12/12/20      | 12 7:11 PM | File folder |       |    |  |
| 📃 Recent Places       | 📕 Tools                    |              | 6/18/201      | 4 10:06 AM | File folder |       |    |  |
|                       | 📕 Tools for work           |              | 12/12/20      | 12 6:36 PM | File folder |       |    |  |
| 词 Libraries           | Log-screenshots            |              | 1/7/2015      | 2:14 PM    | File folder |       |    |  |
| Documents             | 🗼 tmp                      |              | 1/7/2015      | 2.12 DM    | File folder |       |    |  |
| 🚽 Music               |                            | Open         |               | 1          |             |       | 10 |  |
| E Pictures            |                            | Open in ne   | w window      |            |             |       |    |  |
| Videos                |                            | Share with   |               | •          |             |       |    |  |
|                       |                            | Restore pre  | vious version | .          |             |       |    |  |
| 📜 Computer            |                            | Include in I | library       | +          |             |       |    |  |
| 🚢 OS (C:)             |                            | c . I.       |               |            |             |       |    |  |
| 🕞 Data (D:)           |                            | Send to      |               | •          |             |       |    |  |
| 👝 Removable Disk (F:) |                            | Cut          |               |            |             |       |    |  |
|                       |                            | Сору         |               |            |             |       |    |  |
| 👊 Network             |                            | Create sho   | etcut         |            |             |       |    |  |
|                       |                            | Delete       | neur          |            |             |       |    |  |
| tmp Dates             | nodified: 1/7/2015 2:12 DM | Delete       |               | - 1        |             |       |    |  |

Go to <Sharing> tab, click <Share...>

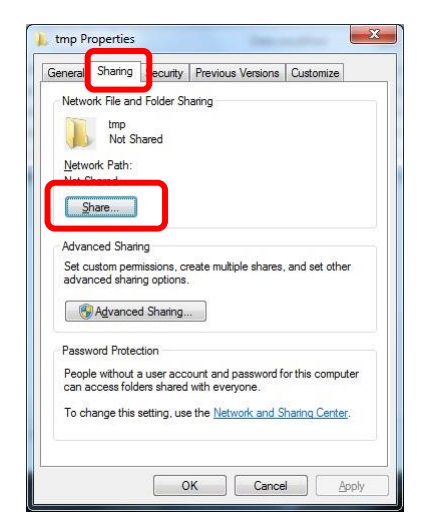

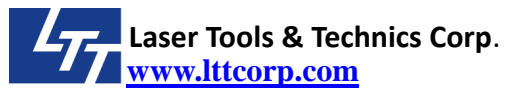

Click the drop box and choose <Everyone> and click <Add>.

| Choose people to sha      | are with                |                  |     |     |
|---------------------------|-------------------------|------------------|-----|-----|
| ype a name and then click | Add, or click the arrow | to find someone. |     |     |
|                           |                         |                  |     |     |
|                           |                         |                  | -   | Add |
| Administrator             |                         |                  |     |     |
| Guest                     |                         |                  | Lev | rel |
| venvone                   |                         |                  |     |     |
| reate a new user          |                         |                  | _   |     |
|                           |                         |                  |     |     |
|                           |                         |                  |     |     |
|                           |                         |                  |     |     |
|                           |                         |                  |     |     |
|                           |                         |                  |     |     |

Choose <Everyone>, click the <Permission Level> drop box and change <Read> to <Read/Write>. Then you can click <Share>.

| 3 File Sharing                                 | Anna Anna Anna         |
|------------------------------------------------|------------------------|
| Choose people to share with                    |                        |
| Type a name and then click Add, or click the a | arrow to find someone. |
|                                                |                        |
|                                                | ▼                      |
| Name                                           | Permission Level       |
| & Administrator                                | Read/Write 🔫           |
| Administrator                                  | Owner                  |
| Reveryone                                      | Read/Write 🔻           |
|                                                |                        |
|                                                |                        |
|                                                |                        |
| I'm having trouble sharing                     |                        |
|                                                |                        |
|                                                | Share Cancel           |

It will show another window like following. Please choose <Yes, turn on network discovery and file sharing for all public networks>. When you are back to <File Sharing> window, you can click <Done>. It will go back to <tmp Properties> window.

| 22 | Do you want to turn on network discovery and file sharing for all public networks?                                                                                                    |
|----|----------------------------------------------------------------------------------------------------|
|    | What is network discovery?                                                                                                    |
|    | No, make the network that I am connected to a private network<br>Network discovery and file sharing will be turned on for private networks, such as<br>those in homes and workplaces. |
|    | Yes, turn on network discovery and file sharing for all public networks                                                                                                    |
|    | Court                                                                                                    |

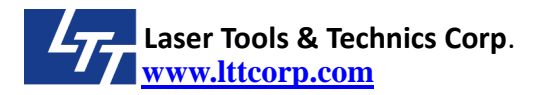

0

| our folder is situred.                                                |                                                |
|-----------------------------------------------------------------------|------------------------------------------------|
| ou can <u>e-mail</u> someone links to these shared items, or <u>o</u> | copy and paste the links into another program. |
| Individual Items                                                      |                                                |
| tmp                                                                   |                                                |
| Meno/mip                                                              |                                                |
|                                                                       |                                                |
|                                                                       |                                                |
|                                                                       |                                                |
| Shared items aren't accessible when your computer i                   | is asleep.                                     |

You will be back to folder properties window. We have to turn off the <Password Protection>, click <Internet and Sharing Center>.

| General Shar                                                                                                    | ring Security                                                                                             | Previous Versions                                                         | Customize        |
|----------------------------------------------------------------------------------------------------|----------------------------------------------------------------------------------------------------|---------------------------------------------------------------------------|------------------|
| Network File                                                                                                    | e and Folder Sh                                                                                           | naring                                                                    |                  |
| The second second secon | ηp                                                                                                    |                                                                           |                  |
| No.                                                                                                    | ot Shared                                                                                                 |                                                                           |                  |
| Network Pa                                                                                                    | ath:                                                                                                    |                                                                           |                  |
| Not Shared                                                                                                    |                                                                                                    |                                                                           |                  |
| Share                                                                                                    |                                                                                                    |                                                                           |                  |
| Advanced S                                                                                                    | Sharing                                                                                                   |                                                                           |                  |
| Set custom                                                                                                    | permissions, ci                                                                                           | reate multiple shares.                                                    | and set other    |
|                                                                                                    |                                                                                                    |                                                                           | , and set outer  |
| advanced s                                                                                                    | haring options                                                                                            |                                                                           |                  |
| advanced s                                                                                                    | sharing options<br>anced Sharing.                                                                         |                                                                           |                  |
| advanced s                                                                                                    | sharing options<br>anced Sharing.                                                                         |                                                                           |                  |
| advanced s                                                                                                    | sharing options<br>anced Sharing.<br>rotection                                                            |                                                                           |                  |
| Advanced s<br>Adva<br>Password P<br>People with<br>can access                                                                                                    | sharing options<br>anced Sharing.<br>rotection<br>out a user acc<br>folders shared                        |                                                                           | or this computer |
| Advanced s                                                                                                    | sharing options<br>anced Sharing.<br>rotection<br>out a user acc<br>folders shared<br>this setting, us    |                                                                           | or this computer |
| Advanced s                                                                                                    | sharing options<br>anced Sharing<br>rotection<br>iout a user acc<br>folders shared<br>this setting, us    |                                                                           | or this computer |
| Advanced s                                                                                                    | sharing options<br>inceed Sharing,<br>rotection<br>out a user acc<br>folders shared<br>this setting, us   | -<br>ount and password fr<br>with everyone.<br>e the <u>Network and S</u> | or this computer |
| advanced s                                                                                                    | sharing options<br>anced Sharing,<br>rotection<br>iout a user acc<br>i folders shared<br>this setting, us | ount and password f<br>with everyone.<br>e th <u>Network and S</u>        | or this computer |

It will show <Network and Sharing Center / Advanced sharing settings> window, navigate to the last line to find <Password protected sharing> section, choose <Turn off password protected sharing>. Then you can click <Save changes>. Laser Tools & Technics Corp.

| Correction of the state of the state of the | - 🤣 Search Control Panel                                                                                                    |
|----------------------------------------------------------------------------------------------------|----------------------------------------------------------------------------------------------------|
| <ul> <li>When Public folder sharing is on, people on the network, inc<br/>access files in the Public folders. What are the Public folders</li> <li>Turn on sharing so anyone with network access can</li> <li>Turn off Public folder sharing (people logged on to t<br/>folders)</li> <li>Media streaming</li> <li>When media streaming is on, people and devices on the net<br/>videos on this computer. This computer can also find media<br/>Choose media streaming options</li> <li>File sharing connections</li> <li>Windows 7 uses 128-bit encryption to help protect file sharing support 128-bit encryption and must use 40- or 56-bit encry<br/><ul> <li>Use 128-bit encryption to help protect file sharing co</li></ul></li></ul>                                                                                                    | cluding homegroup members, can         it         read and write files in the Public folders         this computer can still access these         twork can access pictures, music, and         a on the network.         ng connections. Some devices don't         rption.         onnections (recommended)         encryption |
| When password protected sharing is on, only people who ha<br>computer can access shared files, printers attached to this co<br>other people access, you must turn off password protected s<br>Turn on password protected sharing<br>Turn off password protected sharing                                                                                                    | ave a user account and password on this<br>omputer, and the Public folders. To give<br>sharing.                                                                                                    |
|                                                                                                    | Save changes Cancel                                                                                                    |

page 8/13

5.2. Setup the parameters in the main-controller.

You have to edit two cfg files in main-controller. Power off the laser machine and un-plug the CF card in the main-controller. Put it on a CF card reader to edit cfg files on your computer. You can use Notepad to edit it. Just be careful not to change the extension file name.

When you finish edition, put the CF card back to main-controller.

Please pay attention, when you put CF card back to main-controller. Make sure it is the same side up as default.

You can find a machine main configure file. This file name is different for each model of laser machine.

| Machine Model | Main parameter extension CFG file |
|---------------|-----------------------------------|
| ILS-3NM       | ILS-3NM.CFG                       |
| V2000         | V2000.CFG                         |
| V3000         | V3000.CFG                         |
| ILS-3V        | ILS-3V.CFG                        |
| i3000adv      | I3000ADV.CFG                      |
| i4000adv      | I4000ADV.CFG                      |
| SLC-M         | ILS-SLC.CFG                       |
| SLC-M+        | SLC-MP.CFG                        |
| SLC-D2+       | SLC-D2.CFG                        |

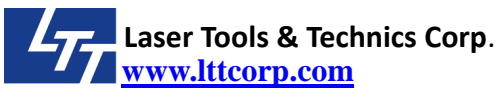

Open the cfg file by Notepad and find a parameter named network=0, change it to network=1 and save the file. It will activate the network function. If you need the log function, you can add a line lttlog=1 to open the log function.

The second cfg file (LTTNET.cfg)which defines the name and IP for main-controller and the computer. Here is an example of <LTTNET.cfg> in the main-controller ..

LOCALcomputername=ILS-0001

LOCALIPAddress0=192.168.0.115

SERVERcomputername=PNB

SERVERIPAddress=192.168.0.105

SERVERShareDir=tmp

Local computer means the main-controller.

**Server computer** means the computer you will share folder to store prn/plt files and log file.

According to the above information, it means the computer name is <PNB>, and its IP is <192.168.0.105>, and the shared folder is <tmp>.

These settings will show at LCD menu <2.FILE MANAGER> / <Net Status>.

Please pay attention, the computer name, IP address and shared folder must be the same as your settings on the computer.

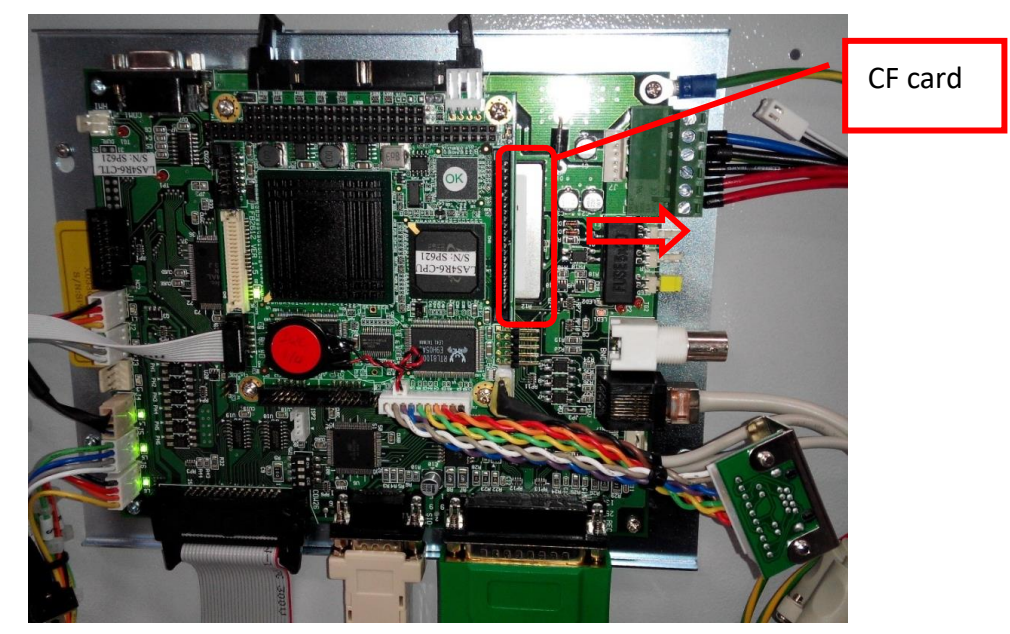

# 5.3. Connect and test

You can follow 1.3 and 1.4 to connect the laser machine and the computer. Before you boots the machine, please make sure all RJ45 cables are connected correctly.

You can put some prn/plt files in the shared folder.

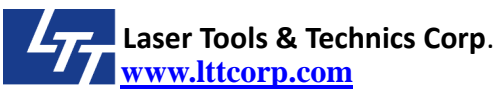

Keep your computer is on and then boot the machine.

You can go to laser machine LCD menu <1. WORK DISPLAY>, left result is ok, right result is failed.

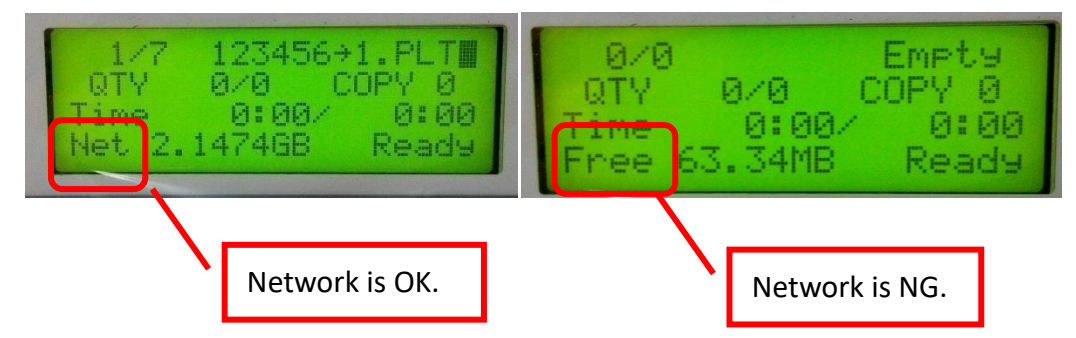

Sometime it will need more time to build the first time connection.

You can re-boot laser machine again.

Connect with a switch (solution #1) seems works easily.

This network only supports WORKGROUP network, it does not support Domain network.

# 6. Different settings in other Windows

6.1. Windows XP

There is a little different on change shared folder properties. Click the following item.

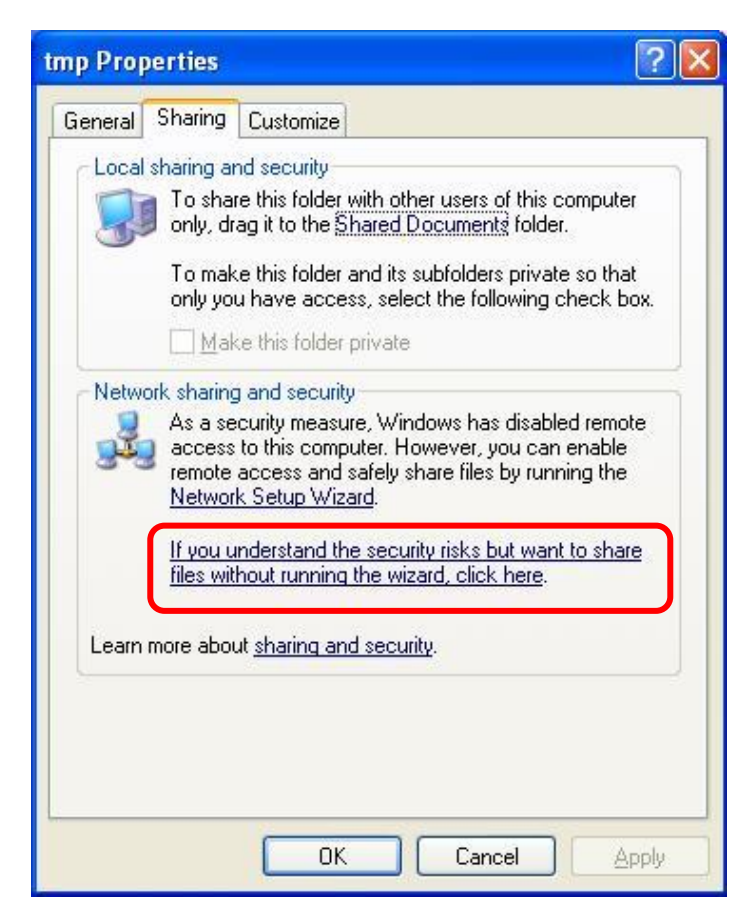

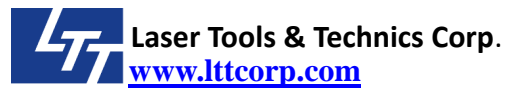

# Enable File Sharing If you enable sharing on this computer without using the Network Setup Wizard, the computer could be vulnerable to attacks from the Internet. We strongly recommend that you run the Network Setup Wizard to protect your computer. Use the wizard to enable file sharing Use the diagram Use the diagram

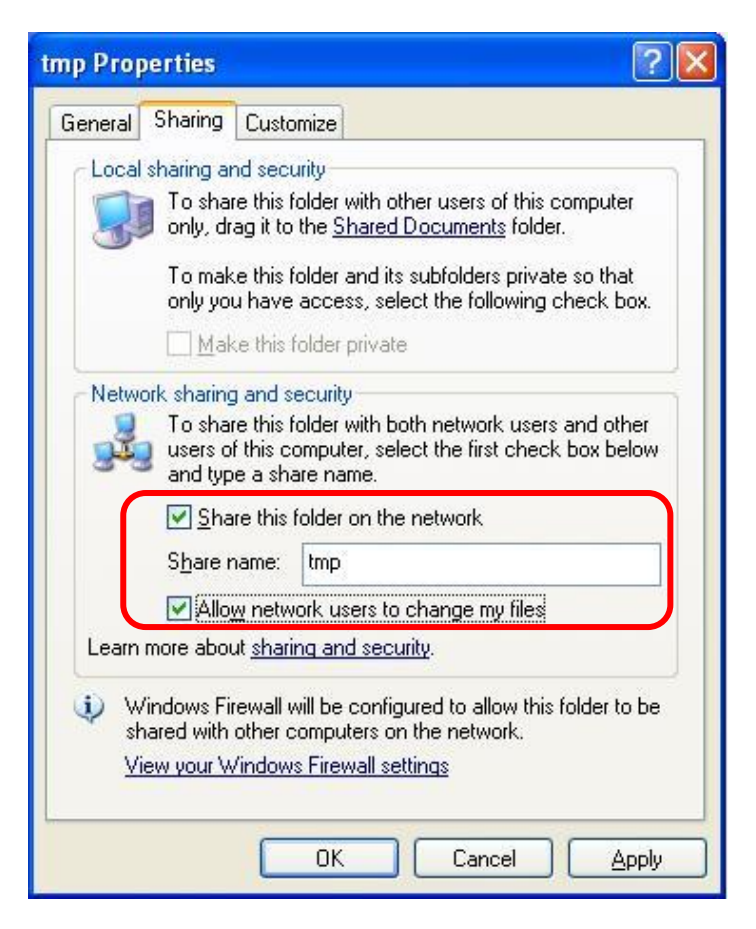

There is no password protection for Windows XP.

### 6.2. Windows 8.1/10

The setting process is very similar. The only difference is <Password protected sharing> setting.

When you go to <Network and Sharing Center / Advanced sharing settings>. Pull down <All Networks>, navigate to the last line to find <Password protected sharing> section, choose <Turn off password protected sharing>. Then you can click <Save changes>.

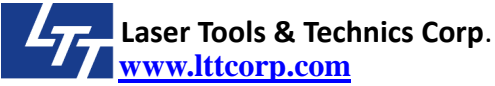

### page 12/13

| ** | Advanced sharing settings – 🗖 🗙                                                                                                    |
|----|----------------------------------------------------------------------------------------------------|
| ©  | ↑ 💐 « Network and Sharing Center → Advanced sharing settings v C Search Control Panel ρ                                                      |
|    | Change sharing options for different network profiles                                                                                        |
|    | Windows creates a separate network profile for each network you use. You can choose specific options for<br>each profile.                    |
|    | Private 🕢 🕥                                                                                                    |
|    | Guest or Public (current profile)                                                                                                    |
|    | Network discovery                                                                                                    |
|    | When network discovery is on, this computer can see other network computers and devices and is visible to other network computers.           |
|    | Ium on network discovery      Turn off network discovery                                                                                     |
|    | File and printer sharing                                                                                                    |
|    | When file and printer sharing is on, files and printers that you have shared from this computer can<br>be accessed by people on the network. |
|    | Turn on file and printer sharing                                                                                                    |
|    | O Turn off file and printer sharing                                                                                                    |
|    | All Networks                                                                                                    |
|    |                                                                                                    |
|    |                                                                                                    |
|    |                                                                                                    |
|    | 🚱 Save changes Cancel                                                                                                    |

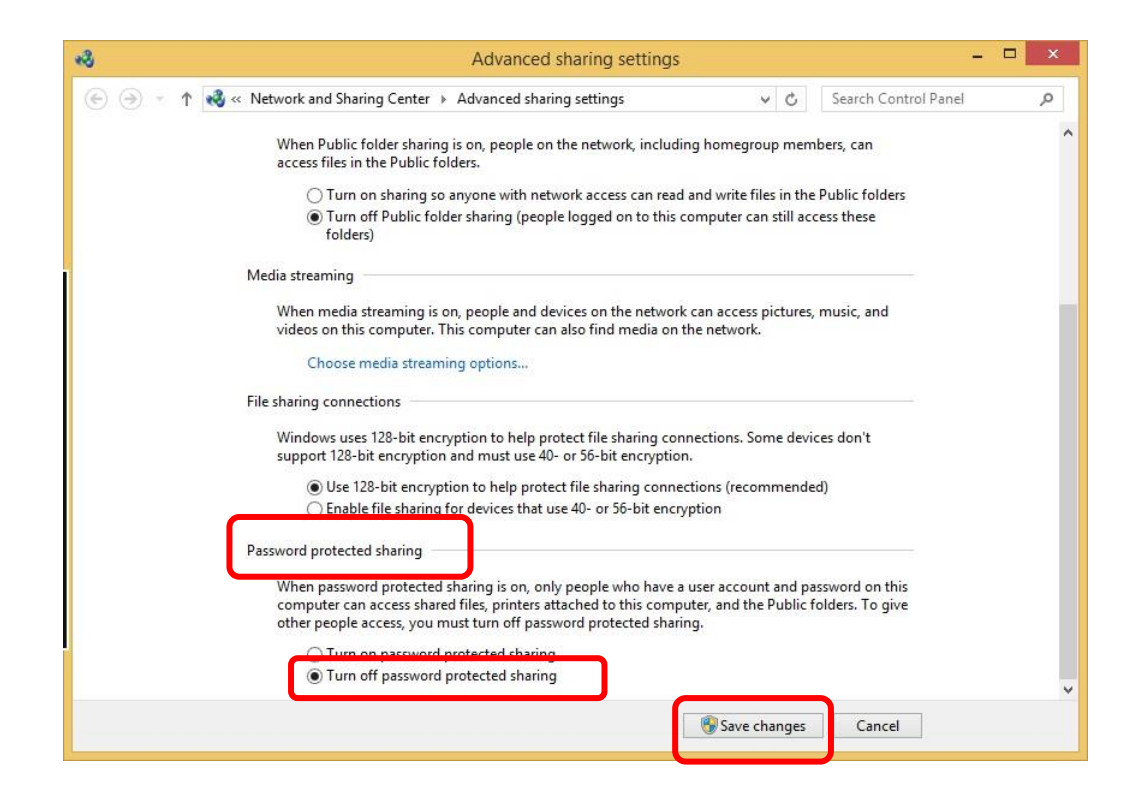

### 7. FAQ

- 7.1. Connection failure
  - A. Check all your cables connect properly.
  - B. Go to laser machine and navigate LCD menu to <2.FILE MANAGER> / <Net status>. Check the setting of network is mapping with laser machine and computer.

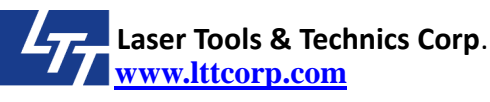

- C. Close your anti-Virus software of your computer, sometime it will stop the sharing.
- D. Make sure your computer is a WORKGROUP network, not Domain network.
- E. If you use a RJ45 cable to connect directly laser machine and computer (solution #2), please check the RJ45 cable is a crossover type. Or you can try solution #1.
- F. For some older laser machine firmware, you may need to change your subnet mask to 255.255.0.0 in your computer.
- 7.2. If the connection is failed during working, what will happen?When the connection is failed during working, the main-controller will hang without any action. You have to reconnect them again, and reboots machine again.
- 7.3. Can I use USB port to transfer file to laser machine again? When your laser machine is setup for network function, you still can use USB port to transfer file to machine. But you have to unplug the network connection, and then you can use USB port to transfer file to machine again.
- 7.4. I can run file successfully on network, but there is no log file showed in shared folder. Please check there is a line lttlog=1 in the machine cfg file. If you already add the line in it, and it still not work. The firmware version may not support this function, you can contact with LTT for further help.

CAYIN Tech | Connect a SMBv1Device via Windows 10 System